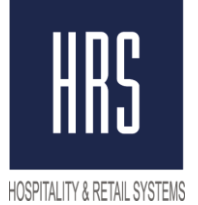

**Hospitality & Retail Systems** 

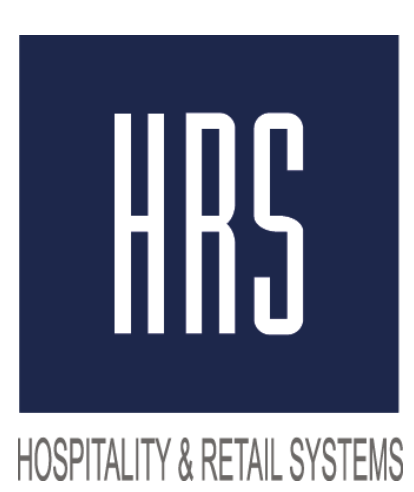

# Tax change from 18 to 20% Micros 9700

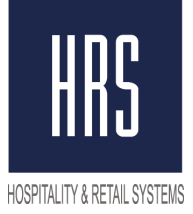

## Hospitality & Retail Systems

Changing the tax is made in two stages

- 1) Change of name and value of tax by 20% in POS Configurator.
- 2) Change of the name and amount of tax by 20% in the fiscal registrar at the station.

#### Do not create new tax, just change the <u>value of the tax</u> and its <u>name</u>!

Needs to change:

EMC -> Configurator -> System Information -> Tax Table и Tax Classes

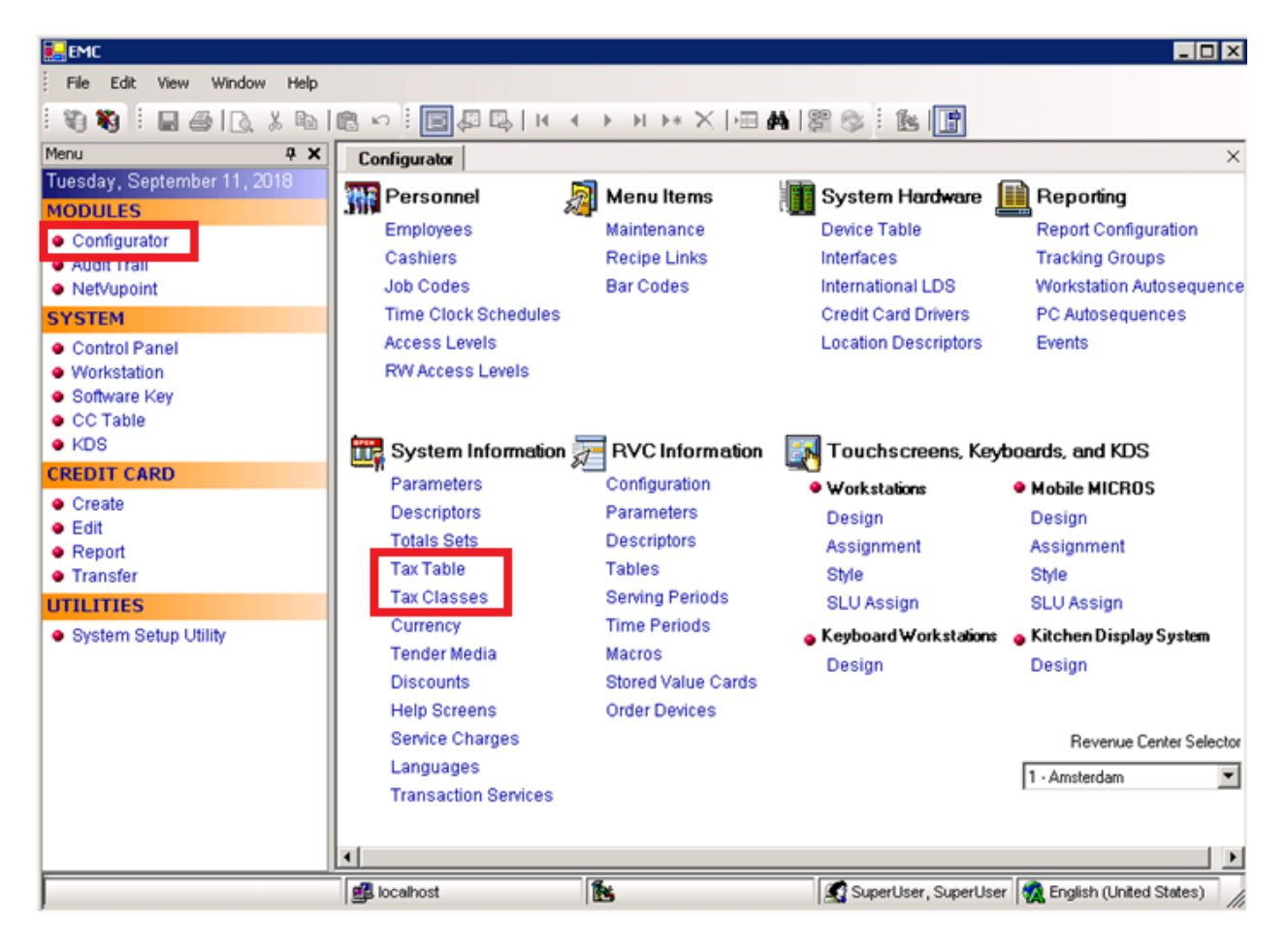

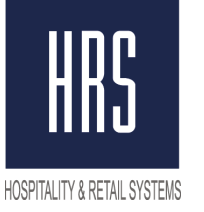

## Hospitality & Retail Systems

It is necessary to open the Tax Table and change the name in the Tax Collected column as well as the percentage value and save the changes.

| Gen                    | eral Options Canad                                             | dian Options                                                            |        |           |              |                            |
|------------------------|----------------------------------------------------------------|-------------------------------------------------------------------------|--------|-----------|--------------|----------------------------|
| Glol<br>Ap             | bal Tax Options<br>oply tax as: Value-A<br>Print Tax Itemizers | udded Tax                                                               | N      | on-taxabl | e Sales Tota | al Name                    |
|                        | Tax Collected                                                  | Туре                                                                    |        | Start     | %            |                            |
| 1                      | НДС 20%                                                        | 3 - Included, Percentage                                                | -      | 0.00      | 20.0000      | Breakpoints                |
| 2                      | НДС 10%                                                        | 3 - Included, Percentage                                                | -      | 0.00      | 10.0000      | Breakpoints                |
| 3                      | Без НДС                                                        | 0 - Disabled Tax Rate                                                   | -      | 0.00      | 0.0000       | Breakpoints                |
| 4                      |                                                                | 0 - Disabled Tax Rate                                                   | -      | 0.00      | 0.0000       | Breakpoints                |
| 5                      |                                                                | 0 - Disabled Tax Rate                                                   | -      | 0.00      | 0.0000       | Breakpoints                |
|                        |                                                                | 0 - Disabled Tax Rate                                                   | -      | 0.00      | 0.5000       | Breakpoints                |
| 6                      |                                                                | 0 - Disabled Tax Rate                                                   | -      | 0.00      | 0.0000       | Breakpoints                |
| 6<br>7                 |                                                                |                                                                         |        | 0.00      | 0.0000       | Breakpoints                |
| 6<br>7<br>8            |                                                                | 0 - Disabled Tax Rate                                                   | -      |           |              |                            |
| 6<br>7<br>8<br>9       |                                                                | 0 - Disabled Tax Rate<br>0 - Disabled Tax Rate                          |        | 0.00      | 0.0000       | Breakpoints                |
| 6<br>7<br>8<br>9<br>10 |                                                                | 0 - Disabled Tax Rate<br>0 - Disabled Tax Rate<br>0 - Disabled Tax Rate | •<br>• | 0.00      | 0.0000       | Breakpoints<br>Breakpoints |

In Tax Classes, you need to change the Name to 20% VAT and save the changes.

| Config | jurator | Ta | x Classes |                 |  |  |
|--------|---------|----|-----------|-----------------|--|--|
| #      |         | ٨  | Name      | Definitions     |  |  |
|        | 1       |    | НДС 20%   | 800000000000000 |  |  |
|        | 2       |    | НДС 10%   | 400000000000000 |  |  |
|        | 3       |    | Без НДС   | 200000000000000 |  |  |

Then we reboot the database from Control Panel to Down and back to Workstation Operations

| Configurator   Menu Item Maintenance | Control Panel |
|--------------------------------------|---------------|
| Control                              |               |
| ○ Down                               |               |
| C Server Applications                | Reload        |
| • Workstation Operations             |               |
|                                      |               |

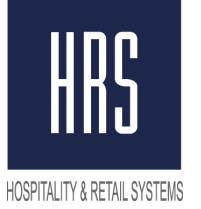

### <u>The second stage is the introduction of changes to the stations directly into the</u> <u>settings of the Fiscal Registrar.</u>

The best option is to call a specialist company that serves your ECR for making changes to the tax rate.